# Genesis

# **Software Manual**

Document: 0716-SOM-00001, Issue: 01

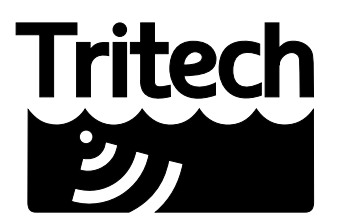

Outstanding Performance in Underwater Technology

A Moog Inc. Company

#### © Tritech International Ltd

The copyright in this document is the property of Tritech International Ltd. The document is supplied by Tritech International Ltd on the understanding that it may not be copied, used, or disclosed to others except as authorised in writing by Tritech International Ltd.

Tritech International Ltd reserves the right to change, modify and update designs and specifications as part of their ongoing product development programme.

All product names are trademarks of their respective companies.

# **Table of Contents**

| Warning Symbols                     |     |  |  |  |  |  |  |
|-------------------------------------|-----|--|--|--|--|--|--|
| I. Introduction and Basic Operation |     |  |  |  |  |  |  |
| 1. Introduction                     |     |  |  |  |  |  |  |
| 2. System requirements              |     |  |  |  |  |  |  |
| 3. Installation                     | . 8 |  |  |  |  |  |  |
| 4. Basic Operation                  | . 9 |  |  |  |  |  |  |
| 4.1. Data Display Area              | 9   |  |  |  |  |  |  |
| 4.2. Drop Down Menus                | 10  |  |  |  |  |  |  |
| 4.3. Log File Controls              | 10  |  |  |  |  |  |  |
| 4.4. Data Tools                     | 11  |  |  |  |  |  |  |
| 4.5. Device Bar                     | 11  |  |  |  |  |  |  |
| 4.6. Online Control                 | 12  |  |  |  |  |  |  |
| 4.7. Device Controls                | 12  |  |  |  |  |  |  |
| 4.7.1. Adding a Device              | 12  |  |  |  |  |  |  |
| 4.7.2. Identifying a Device         | 14  |  |  |  |  |  |  |
| 4.7.3. Device Menus                 | 15  |  |  |  |  |  |  |
| 4.7.4. Removing a Device            | 15  |  |  |  |  |  |  |
| 4.8. Settings                       | 16  |  |  |  |  |  |  |
| 4.9. System Date Time               | 19  |  |  |  |  |  |  |
| 4.10. Co-ordinates                  | 19  |  |  |  |  |  |  |
| 5. View Control                     | 21  |  |  |  |  |  |  |
| 5.1. Adding Devices                 | 21  |  |  |  |  |  |  |
| 5.2. Changing Views                 | 21  |  |  |  |  |  |  |
| 5.3. Removing views                 | 23  |  |  |  |  |  |  |
| 6. Replaying Data                   | 24  |  |  |  |  |  |  |
| 7. Troubleshooting                  | 26  |  |  |  |  |  |  |
| II. Imaging Sonars                  | 27  |  |  |  |  |  |  |
| 8. Introduction                     | 28  |  |  |  |  |  |  |
| 9. Imaging Sonar Setup              | 29  |  |  |  |  |  |  |
| 10. Imaging Sonar Controls          | 31  |  |  |  |  |  |  |
| 10.1. General tab                   | 31  |  |  |  |  |  |  |
| 10.2. Positioning tab               | 32  |  |  |  |  |  |  |
| 10.3. Sonar tab                     | 33  |  |  |  |  |  |  |
| 10.4. Display tab                   | 34  |  |  |  |  |  |  |
| 10.5. Diagnostics tab               | 35  |  |  |  |  |  |  |
| 11. Reconfiguring a Sonar           | 36  |  |  |  |  |  |  |
| III. Video Inputs                   | 37  |  |  |  |  |  |  |
| 12. Introduction                    | 38  |  |  |  |  |  |  |
| 13. Video Setup                     | 39  |  |  |  |  |  |  |
| 14. Video Controls                  | 41  |  |  |  |  |  |  |
| 14.1. Processor Amplifier tab       | 41  |  |  |  |  |  |  |
| 14.2. Video Image tab               | 42  |  |  |  |  |  |  |
| 14.3. Camera Control tab            | 43  |  |  |  |  |  |  |
| 15. Adding Video to Views           | 44  |  |  |  |  |  |  |
| A. Help & Support                   |     |  |  |  |  |  |  |
| Glossary                            | 46  |  |  |  |  |  |  |
| -                                   |     |  |  |  |  |  |  |

© Tritech International Ltd.

# Warning Symbols

Throughout this manual the following symbols may be used where applicable to denote any particular hazards or areas which should be given special attention:

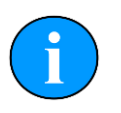

### Note

This symbol highlights anything which would be of particular interest to the reader or provides extra information outside of the current topic.

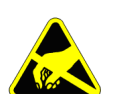

## Important

When this is shown there is potential to cause harm to the device due to static discharge. The components should not be handled without appropriate protection to prevent such a discharge occurring.

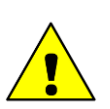

## Caution

This highlights areas where extra care is needed to ensure that certain delicate components are not damaged.

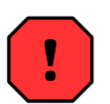

## Warning

DANGER OF INJURY TO SELF OR OTHERS

Where this symbol is present there is a serious risk of injury or loss of life. Care should be taken to follow the instructions correctly and also conduct a separate Risk Assessment prior to commencing work.

# Part I

# **Introduction and Basic Operation**

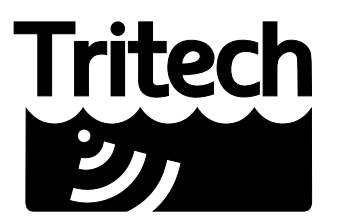

Outstanding Performance in Underwater Technology

A Moog Inc. Company

# 1. Introduction

Genesis is Tritech International's all in one software interface for controlling, displaying and recording data from its full portfolio of echosounder, mechanical scanning and multibeam sonars. It can also be used to record data from cameras, Bathymetric units and the MicronNav USBL system.

It boasts a modern, dynamic user interface with highly integrated features and builds upon decades of experience in providing an easy to use user interface for the wide variety of subsea sensors manufactured by *Tritech International Ltd*,

Devices can be dynamically added, configured and setup within the Genesis GUI. Genesis is available for Windows OS®, Linux and Apple OS.

Throughout the manual, the following symbols may be used:

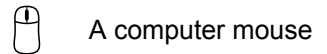

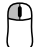

Left click of the computer mouse

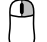

Right click of the computer mouse

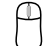

Scroll wheel of the computer mouse

These mouse actions assume the mouse has been set up for right hand orientation.

Information in this manual is correct at time of writing for Genesis v1.0.0.4.

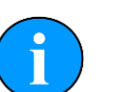

#### Note

The Genesis software is currently under ongoing development. Therefore some features, although visible, may be deactivated in released copies of the software.

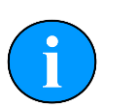

## Note

The latest version of software will always be available from the <u>www.tritech.co.uk</u> website: www.tritech.co.uk

If you have any suggestions, or bug reports please report them to: <a href="mailto:support@tritech.co.uk">support@tritech.co.uk</a>.

# 2. System requirements

In order to install and run Genesis to its full potential, the operating system should meet the following system requirements:

|            | Minimum                                                              | Recommended                                 |  |  |  |
|------------|----------------------------------------------------------------------|---------------------------------------------|--|--|--|
| Processor  | 2GHz                                                                 | 2GHz dual core                              |  |  |  |
| RAM        | 1GB                                                                  | 2GB                                         |  |  |  |
| Graphics   | 3D hardware accelerated graphics card.                               |                                             |  |  |  |
| OpenGL     | Version 2.0 or greater                                               |                                             |  |  |  |
| Display    | 1280x1024 (32bit colour)                                             | 1600x1200 (32bit colour)                    |  |  |  |
| Disk space | Install is 200MB, greater than 500GB recommended for log fi          |                                             |  |  |  |
| Serial     | Hardware based, or USB converters for RS232 or RS485 communications. |                                             |  |  |  |
| Networking | 100Mbit·s <sup>.1</sup> (fast Ethernet)                              | 1000Mbit·s <sup>-1</sup> (Gigabit Ethernet) |  |  |  |

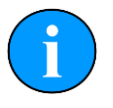

#### Note

Genesis uses the OpenGL graphics library to display data from several of the supported hardware devices, so it is important that the computer being used has had all the latest updates for its graphics drivers installed.

# 3. Installation

Genesis is provided with each purchase of *Tritech International Ltd* equipment on either CD-ROM or USB memory sticks. It can also be downloaded from the *Software Support* section of the Tritech website - <u>www.tritech.co.uk</u>.

Place the installation media into your computer and, after a short delay, the Installation Menu should be displayed.

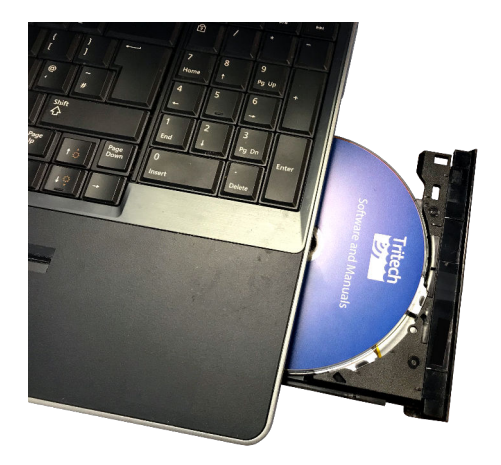

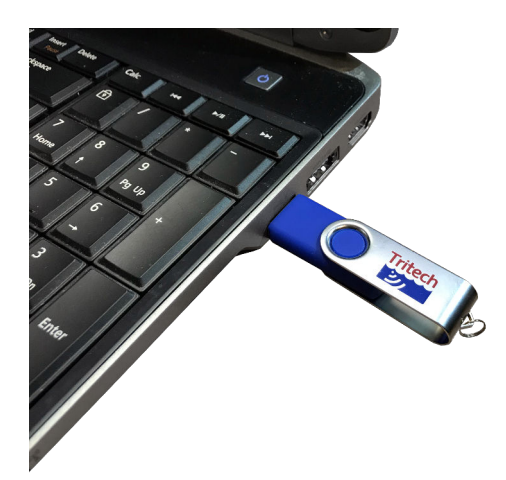

If the Installation Menu does not appear, open the installation media and double click on the cdmenu.bat file. This will force the Installation Menu to open.

| rganize 🔻 Burn to disc               |                                                       |                  |                    | 800 - |      | 4 |
|--------------------------------------|-------------------------------------------------------|------------------|--------------------|-------|------|---|
| Favorites                            | Name                                                  | Date modified    | Туре               | Size  |      |   |
|                                      | <ul> <li>Files Currently on the Disc (4) —</li> </ul> |                  |                    |       |      |   |
| Libraries                            | 🕌 data                                                | 22/01/2018 16:45 | File folder        |       |      |   |
|                                      | drivers                                               | 22/01/2018 16:45 | File folder        |       |      |   |
| Computer                             | autorun.inf                                           | 08/01/2018 11:08 | Setup Information  |       | 1 KB |   |
| DVD RW Drive (D:) Tritech Setup CD v | CDMenu.bat                                            | 19/04/2016 12:10 | Windows Batch File |       | 1 KB |   |
|                                      |                                                       |                  |                    |       |      |   |
|                                      |                                                       |                  |                    |       |      |   |

The Installation Menu allows you to install Genesis directly by clicking on the Genesis button. It also gives you access to older versions of software, as well as a full repository of *Tritech International Ltd* product manuals.

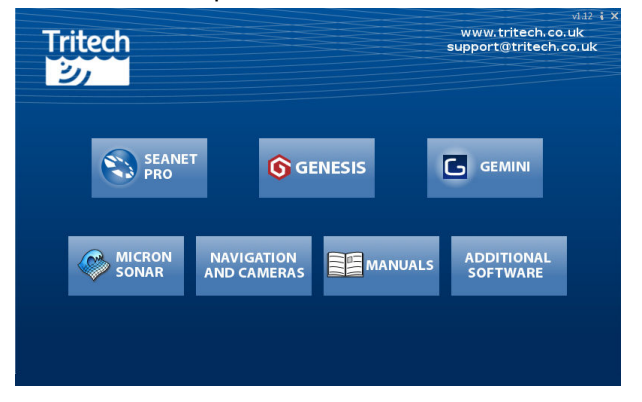

Once installed, run Genesis from the desktop shortcut icon 6 with a double -

# 4. Basic Operation

When first run, Genesis will display its default screen, as shown below with the various on screen elements highlighted.

| Tritech<br>シル | Project | Tools View | Help | • @ 🛎 🖻 | • 🖡 🔊 |   |            |        |  |   |                 | <b></b>       | <b>::</b>      |
|---------------|---------|------------|------|---------|-------|---|------------|--------|--|---|-----------------|---------------|----------------|
|               |         | 2          |      |         | 3     |   |            |        |  | ( | <mark>4</mark>  | 5             | 6              |
|               |         |            |      |         |       | ) |            |        |  |   |                 |               |                |
|               |         |            |      |         |       |   |            |        |  |   |                 | L             | <u> </u>       |
|               |         |            |      |         |       |   |            |        |  |   |                 |               |                |
|               |         |            |      |         |       |   |            |        |  |   |                 |               |                |
|               |         |            |      |         |       |   |            |        |  |   |                 |               |                |
|               |         |            |      |         |       |   |            |        |  |   |                 |               |                |
|               |         |            |      |         |       |   | 4          |        |  |   |                 |               |                |
|               |         |            |      |         |       |   |            | •      |  |   |                 |               |                |
|               |         |            |      |         |       |   | <b>G</b> G | enesis |  |   |                 |               |                |
|               |         |            |      |         |       |   |            |        |  |   |                 |               |                |
|               |         |            |      |         |       |   |            |        |  |   |                 |               |                |
|               |         |            |      |         |       |   |            |        |  |   |                 |               |                |
|               |         |            |      |         |       |   |            |        |  |   |                 |               |                |
|               |         |            |      |         |       |   |            |        |  |   |                 |               |                |
|               |         |            |      |         |       |   |            |        |  |   |                 |               |                |
|               |         |            |      |         |       |   |            |        |  |   |                 |               |                |
|               |         |            |      |         |       |   |            |        |  |   | -               |               |                |
|               |         |            |      |         |       |   |            |        |  |   | 9               |               | 8              |
|               |         |            |      |         |       |   |            |        |  |   | X: 0.00m Y: 0.0 | 00m Fri 23/03 | /2018 15:09:37 |

- 1. Data Display Area, or View
- 2. Drop Down Menus
- 3. Log File Controls and Data Tools
- 4. Device Bar
- 5. Online Control
- 6. Device Control
- 7. Settings
- 8. System Date Time
- 9. Co-ordinates

## 4.1. Data Display Area

Genesis is capable of displaying data from multiple devices as well as multiple copies of data from the same device.

Data from devices are shown in a View. This View can be moved and zoomed while data is being recorded and displayed on screen.

## 4.2. Drop Down Menus

The Drop Down Menus offer a constant selection of options that can be used to affect the onscreen operation of Genesis.

| Project Tools View Help                                                                                                    |                                                                                                    |
|----------------------------------------------------------------------------------------------------|----------------------------------------------------------------------------------------------------|
| Project     Tools     View     Help       New Project     Ctrl+N       Open Project     Ctrl+O       Recent Projects     >       Save     Ctrl+S       Save     Ctrl+S       Save As     Exit | <ul> <li>New Project clears the current view and removes all devices</li> <li>Open Project loads a previously saved project and will attempt to use its devices and view settings</li> <li>Recent Projects displays a list of the most recently saved projects for quick retrieval</li> <li>Save will store the current Device and View settings into the current Project file</li> <li>Save As will store the current Device and View settings into a user selectable Project file</li> <li>Exit will close Genesis</li> </ul> |
| Project Tools View Help<br>Open Chart<br>Target Tracking                                                                                                    | <b>Open Chart</b> will allow the user to open navigational charts as an overlay onto the View. This feature is not currently available.<br><b>Target Tracking</b> will allow you to select one of the available methods for identifying and tracking targets. This feature is not currently available.                                                                                                    |
| Project Tools View Help  Full Screen Full Screen Ful AlwaysOnTop Cycle Views F1 Maximise a View F2                                                                                            | <ul> <li>Full Screen enlarges the program window to cover the whole screen</li> <li>Always On Top ensures the program always has the main focus onscreen</li> <li>Cycle Views will cycle the devices views onscreen when multiple devices are in use</li> <li>Maximise a View will take the active device and enlarge its view to fill the main screen</li> </ul>                                                                                                    |
| Project Tools View Help o o to to the Help Manual<br>Help Manual<br>Technical Support<br>About                                                                                                | Help Manual launches the embedded help file<br>Technical Support displays details on contacting <i>Tritech</i><br><i>International Ltd</i> for technical assistance<br>About displays details about the running version of the<br>software                                                                                                    |

## 4.3. Log File Controls

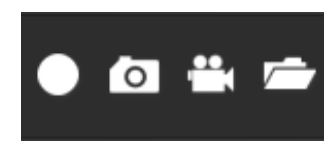

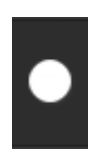

The **Record** button begins the recording of a log file within Genesis. See Section 4.8, "Settings " for details on additional settings.

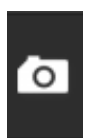

The **Snapshot** button saves the current onscreen display in a picture file. See Section 4.8, "Settings " for details on additional settings.

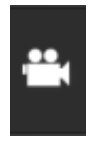

The **Video** button creates a video capture file, recording the display of the Genesis program. While recording log file data (via the **Record** button) it is usually best practice not to utilise the **Video** function, as it may affect the speed of actual data collection. See Section 4.8, "Settings" for details on additional settings.

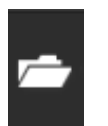

The **Open Log File** button will allow you to replay previously recorded data. See Chapter 6, *Replaying Data* for more details.

## 4.4. Data Tools

The Data Tools let you manipulate the display of data within Genesis.

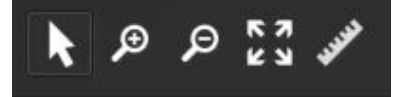

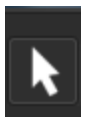

When **Select** is chosen, you will be able to move the data display around by holding

 $\cup$ . Changing position with this method will not affect any offset position set within the devices positioning tab.

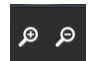

The Zoom buttons will zoom the data display in or out according to the button

pressed. The same function can be achieved by scrolling the  $\bigcup$  up or down.

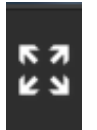

The **Reset** button will revert the active View back to its initial layout. For a single unit, this would usually mean the data display is centered within the screen.

Resetting the View will allow Genesis to automatically scale the display to accommodate the range setting chosen by the user.

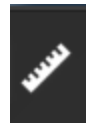

**Measurement** allows you to perform simple point to point measurement on screen. The measurements taken will depend on the particular View active within Genesis. For example, a Sonar View would report measurements in terms of range and bearing.

## 4.5. Device Bar

The **Device Bar** displays all the devices added to Genesis, as well as ones that have been automatically detected.

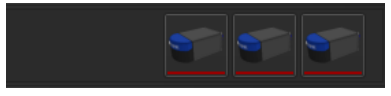

## 4.6. Online Control

The Online Control button activates any configured devices, showing their data onto the relevant  $\mathtt{View}.$ 

Online

By default, the Online Control is not active. Devices can be added to Genesis and will not update their  ${\tt View}.$ 

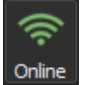

When  $\bigcirc$ , the Online Control will be highlighted. Any configured device will be activated and their View updated with the appropriate incoming data.

A second  $\bigcirc$  will deactivate all devices.

## 4.7. Device Controls

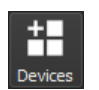

Devices allows you to add and configure devices in Genesis

### 4.7.1. Adding a Device

To add a device to Genesis, use the Devices button to open the Devices Panel.

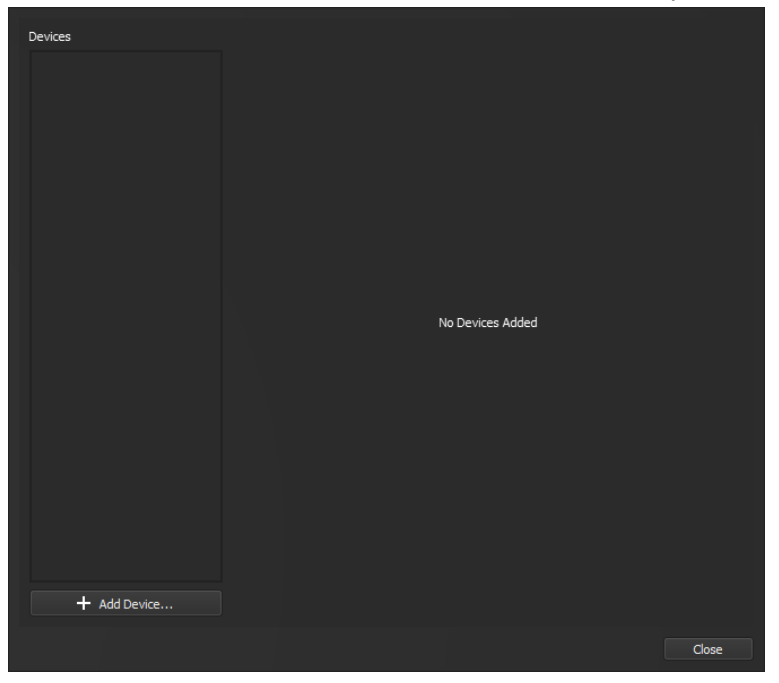

Click on the Add Device button to show the available devices.

| 100          |                                            |     |        |    |
|--------------|--------------------------------------------|-----|--------|----|
| Devices      | Select device(s) to add                    |     | All    |    |
|              | Control Units<br>Seahub<br>Multibeam Sonar |     |        |    |
|              | Navigation<br>MicronNav<br>Sensors         | Add | Cancel |    |
| + Add Device |                                            |     |        |    |
|              |                                            |     | Clo    | se |

A filter option located at the top right of the panel that will help narrow down the list to only the type of devices that you wish to see.

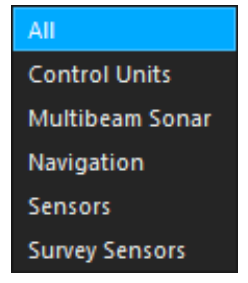

In the following example, a Gemini 720im is being added.

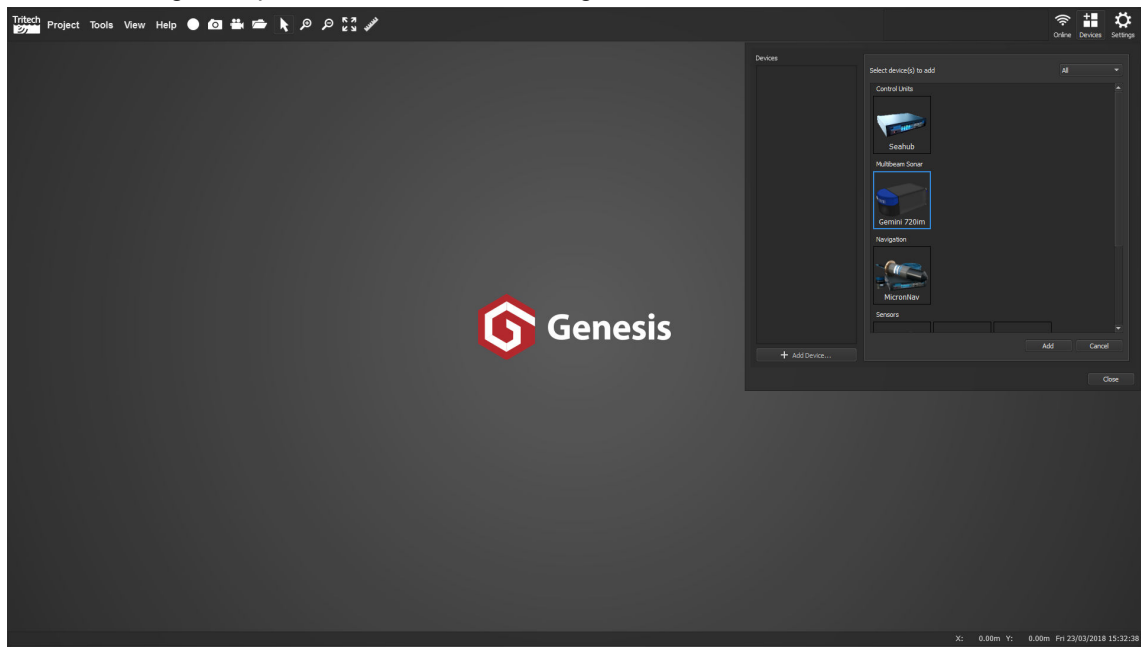

Immediately upon the 720im being added, Genesis will update the View to include the new device, whilst leaving the Devices Panel open.

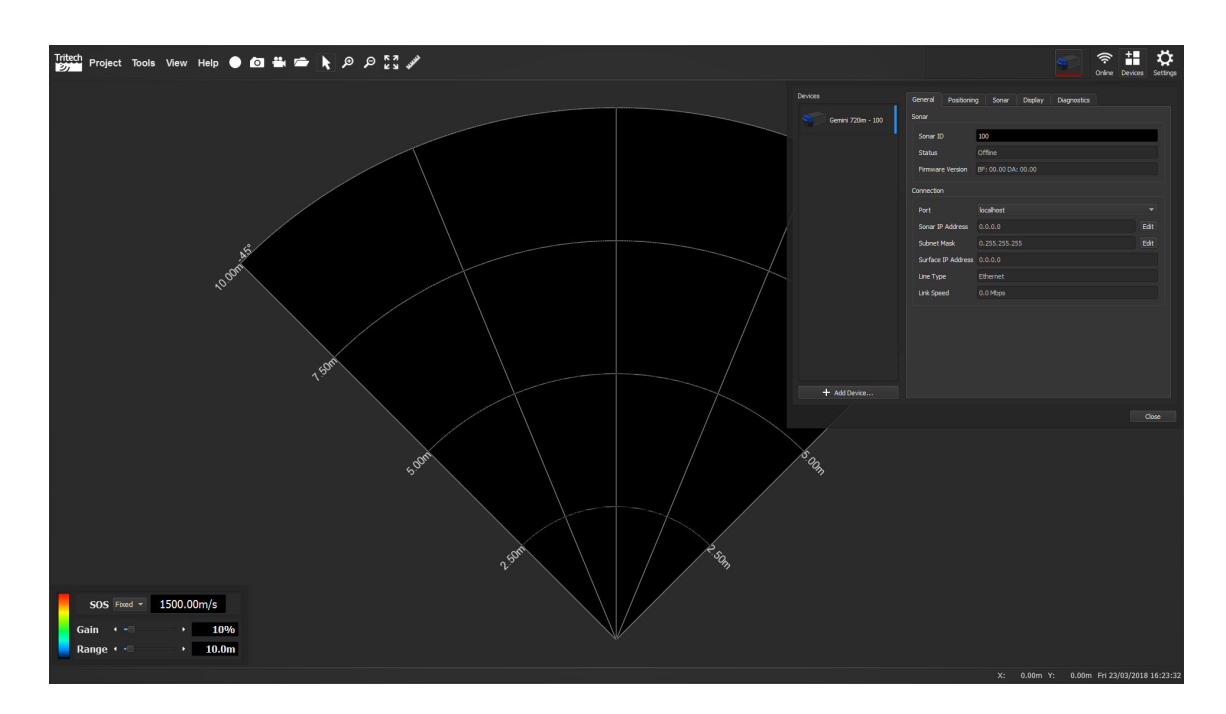

The Devices Panel displays the various properties for the newly added Device.

| Devices            | General Positionin | g Sonar Display Diagno | ostics Engineering |  |
|--------------------|--------------------|------------------------|--------------------|--|
| Gemini 720im - 104 | Sonar              |                        |                    |  |
|                    | Sonar ID           | 104                    |                    |  |
|                    | Status             | Offline                |                    |  |
|                    | Firmware Version   | BF: 00.00 DA: 00.00    | Update             |  |
|                    | Connection         |                        |                    |  |
|                    | Port               | localhost              |                    |  |
|                    | Sonar IP Address   | 0.0.0.0                | Edit               |  |
|                    | Subnet Mask        | 0.255.255.255          | Edit               |  |
|                    | Surface IP Address | 0.0.0.0                |                    |  |
|                    | Line Type          | Ethernet               |                    |  |
|                    | VDSL Noise         | Normal                 |                    |  |
|                    | Link Speed         | 0.0 Mbps               |                    |  |
|                    |                    |                        |                    |  |
|                    |                    |                        |                    |  |
|                    |                    |                        |                    |  |
| + Add Device       |                    |                        |                    |  |
|                    |                    |                        |                    |  |
|                    |                    |                        | Close              |  |

As the properties for each Device depends on its function, these will be detailed in later sections of this manual.

## 4.7.2. Identifying a Device

When multiple devices are being used in Genesis, the Device Bar will show a graphic for each one. To identify a particular unit, hover the mouse over the graphic and a pop up will appear with the identity of that unit.

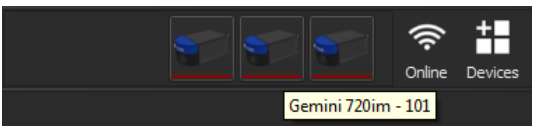

Along with each device having its own graphic, there is a small coloured status bar underneath each device. This allows a quick visual reference for the current state of that device.

The status indication may vary between device types, but for this example a Gemini 720ik is being used.

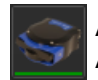

A GREEN status indicates an active state. An active status means that the device is transmitting data back to Genesis.

A YELLOW status indicates a standby state. A standby state can mean that the unit is ready for use, but the **Online Control** has not been activated.

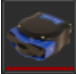

A RED status indicates an offline state.

An offline state can mean that a unit has been added, but not sufficiently configured for use; or that the unit has been detected, but cannot be fully accessed - commonly due to IP address errors.

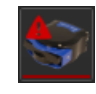

A RED status with a warning triangle indicates an additional Alert state. Typically more information can be found by opening the Device Panel and checking the **Diagnostic** tab of the unit. A loss of communications would be a typically example where this may appear.

## 4.7.3. Device Menus

A  $\cup$  on a device will display the pop up device menu.

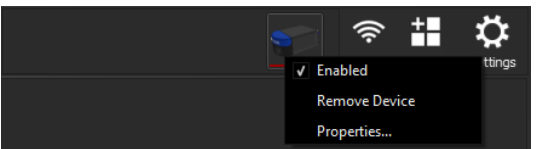

- **Enabled** When checked, this allows the view to update with live data from the device. If unchecked, the data from the specific unit is removed from the View and the device is effectively paused.
- **Remove Device** Deletes the device from the Device Bar. This option is not visible when a Gemini device has been detected it will only become visible again if the device is powered down or fully disconnected from the computer.
- Properties Opens the Device Properties window

### 4.7.4. Removing a Device

To remove a device from the View in Genesis, either:

on the device icon within the Device Bar and select *Remove Device* 

on the Devices button vices , then on the Device icon on the left hand side of the Devices Panel and select *Remove Device* 

## 4.8. Settings

To the right hand side of the Device Bar is the icon for the program settings. A  $\square$  will bring up the settings panel which uses various tabs to simplify the settings.

## **General Tab**

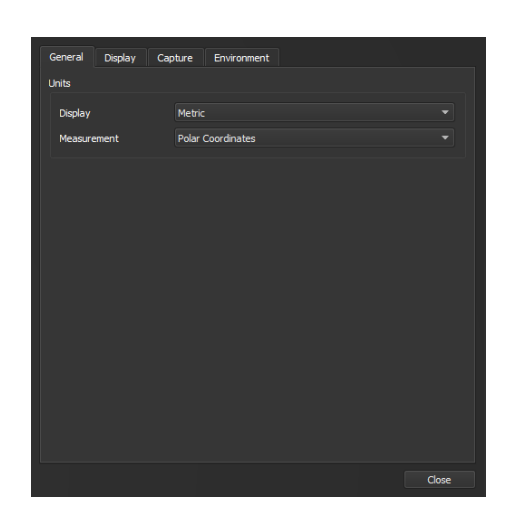

#### Display

Change the basic units used for displaying data, either Metric (meters) or Imperial (feet).

#### Measurement

Change the way measurements are expressed onscreen, either Polar Coordinates (Range and Bearing in degrees) or Cartesian Coordinates (X and Y).

## **Display Tab**

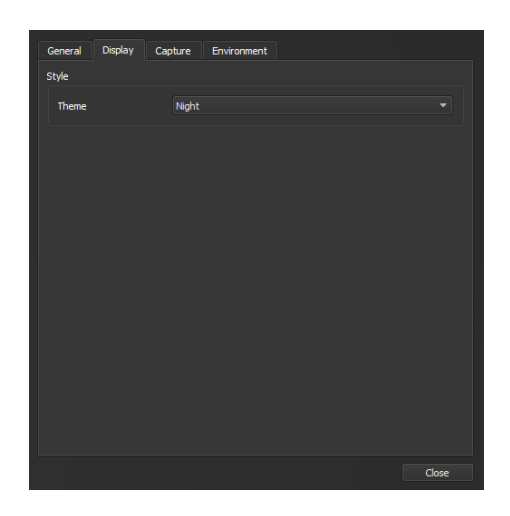

#### Theme

Change the colours used for the Genesis application. Choose from:

- Night
- Ocean

## Capture Tab

#### Screenshots

| General Display Ca   | oture Environment            |       |  |  |  |  |  |
|----------------------|------------------------------|-------|--|--|--|--|--|
| Screenshots          |                              |       |  |  |  |  |  |
| Data Folder          | C:/GenesisData/Screenshots   |       |  |  |  |  |  |
| Default ImageType    | PNG file (*.png)             |       |  |  |  |  |  |
| Automatic File Names |                              |       |  |  |  |  |  |
| Quick Print          | -                            |       |  |  |  |  |  |
| Video Capture        |                              |       |  |  |  |  |  |
| Data Folder          | C:/GenesisData/Video Capture |       |  |  |  |  |  |
| Default Video Type   | AVI file (*.avi)             |       |  |  |  |  |  |
| Automatic File Names | -                            |       |  |  |  |  |  |
| Frames Per Second    | 10                           | \$    |  |  |  |  |  |
| Video Compression    | XVID MPEG-4                  |       |  |  |  |  |  |
| Data Logging         |                              |       |  |  |  |  |  |
| Data Folder          | C:/GenesisData/Log Files     |       |  |  |  |  |  |
|                      |                              |       |  |  |  |  |  |
|                      |                              |       |  |  |  |  |  |
|                      |                              | Close |  |  |  |  |  |

#### **Data Folder**

The default location for storing screenshots. To change this, click on the '...' button and choose a new location from the location dialog window.

#### Default Image Type

The required file format for the screenshot. Images can be saved as:

- PNG
- JPEG
- TIFF
- BMP

#### Automatic File Names

Enabling this option allows Genesis to make up filenames when creating screenshots. With this option disabled, Genesis will request a filename everytime a new screenshot is generated. The standard form for the automatic file name is:

screenshot\_YYYY-MM-DD-hhmmss.png

- YYYY-MM-DD Year, Month and Day
- hhmmss Hours, Minutes and Seconds

#### **Quick Print**

This option allows Genesis direct access to the default printer on the PC.

#### Video Capture

| General Display Ca   | pture Environment            |
|----------------------|------------------------------|
| Screenshots          |                              |
| Data Folder          | C:/GenesisData/Screenshots   |
| Default ImageType    | PNG file (*.png)             |
| Automatic File Names |                              |
| Quick Print          | -                            |
| Video Capture        |                              |
| Data Folder          | C:/GenesisData/Video Capture |
| Default Video Type   | AVI file (*.avi)             |
| Automatic File Names |                              |
| Frames Per Second    | 10                           |
| Video Compression    | XVID MPEG-4                  |
| Data Logging         |                              |
| Data Folder          | C:/GenesisData/Log Files     |
|                      |                              |
|                      |                              |
|                      | Close                        |

#### **Data Folder**

The default location for storing videos. To change this, click on the '...' button and choose a new location from the location dialog window.

#### **Default Video Type**

The required file format for videos. Images can be saved as:

- AVI
- WMV

#### Automatic File Names

Enabling this option allows Genesis to make up filenames when creating videos. With this option disabled, Genesis will request a filename everytime a new video is started. The standard form for the automatic file name is:

video\_YYYY-MM-DD-hhmmss.avi

- YYYY-MM-DD Year, Month and Day
- hhmmss Hours, Minutes and Seconds

#### Frames Per Second

The desired FPS rate for the video recording. Note that the actual FPS may vary from the requested rate.

#### **Video Compression**

The video compression method to be used when recording the file.

- XVID MPEG-4 Default option
- MPEG-4
- Motion JPEG
- Windows Media Video V7 Only applicable for WMV Video Types
- Windows Media Video V8 Only applicable for WMV Video Types
- Uncompressed Fastest video save option, but produces extremely large file sizes

#### **Data Logging**

| General Display Ca                  | pture Environment            |       |  |  |  |  |  |
|-------------------------------------|------------------------------|-------|--|--|--|--|--|
| Screenshots                         | Screenshots                  |       |  |  |  |  |  |
| Data Folder                         | C:/GenesisData/Screenshots   |       |  |  |  |  |  |
| Default ImageType                   | PNG file (*.png)             |       |  |  |  |  |  |
| Automatic File Names<br>Quick Print | •                            |       |  |  |  |  |  |
| Video Capture                       |                              |       |  |  |  |  |  |
| Data Folder                         | C:/GenesisData/Video Capture |       |  |  |  |  |  |
| Default Video Type                  | AVI file (*.avi)             |       |  |  |  |  |  |
| Automatic File Names                |                              |       |  |  |  |  |  |
| Frames Per Second                   | 10                           | \$    |  |  |  |  |  |
| Video Compression                   | XVID MPEG-4                  |       |  |  |  |  |  |
| Data Logging                        |                              |       |  |  |  |  |  |
| Data Folder                         | C:/GenesisData/Log Files     |       |  |  |  |  |  |
|                                     |                              |       |  |  |  |  |  |
|                                     |                              | Close |  |  |  |  |  |

#### **Data Folder**

The default location for storing log data. To change this, click on the '...' button and choose a new location from the location dialog window.

### **Environment Tab**

Spood of Sound

| Spece of               | 000     | iiu iii     |    |
|------------------------|---------|-------------|----|
| General Display        | Capture | Environment |    |
| Environmental Settings |         |             |    |
| Atmospheric Pressure   | 1013    | .25 mbar    | ¢  |
| Density                | 1.029   | 9 g/cm³     | •  |
| Latitude               | 42.80   | D.          | •  |
| Local Gravity          | 9.804   | 42 m/s²     |    |
| Speed of Sound         | 1475.   | .00 m/s     | •  |
|                        |         |             |    |
|                        |         |             |    |
|                        |         |             |    |
|                        |         |             |    |
|                        |         |             |    |
|                        |         |             |    |
|                        |         |             |    |
|                        |         |             |    |
|                        |         |             |    |
|                        |         | Clo         | se |

## Atmospheric Pressure

The current atmospheric pressure.

#### Density

The density of the fluid medium currently surrounding the subsea devices.

#### Latitude

The geographic location of the user, or ROV.

#### Local Gravity

The specific gravity at the geographic location of the user or ROV.

#### Speed of Sound

A default setting that is used when a device does not supply its own value.

## 4.9. System Date Time

The current date and time (according to the local settings of the PC) are located at the lower right part of the Genesis screen.

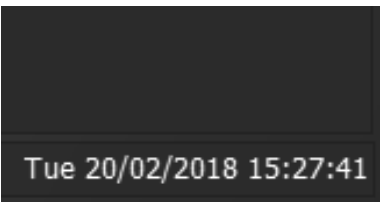

## 4.10. Co-ordinates

The onscreen co-ordinates are shown to the left of the date and time.

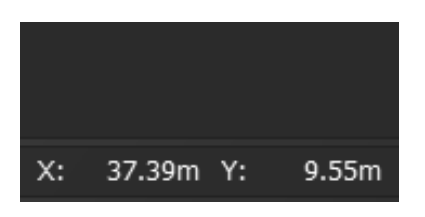

The origin for the co-ordinates is at the bottom left of the View, inline with the bottom of the data display.

## **5. View Control**

Genesis allows the user to add and change devices on the main View in a dynamic manner.

## 5.1. Adding Devices

Devices can be added to the main View by using the Devices button and selecting the appropriate unit. In the example below a Compass has been added to a View that had a Gemini 720im.

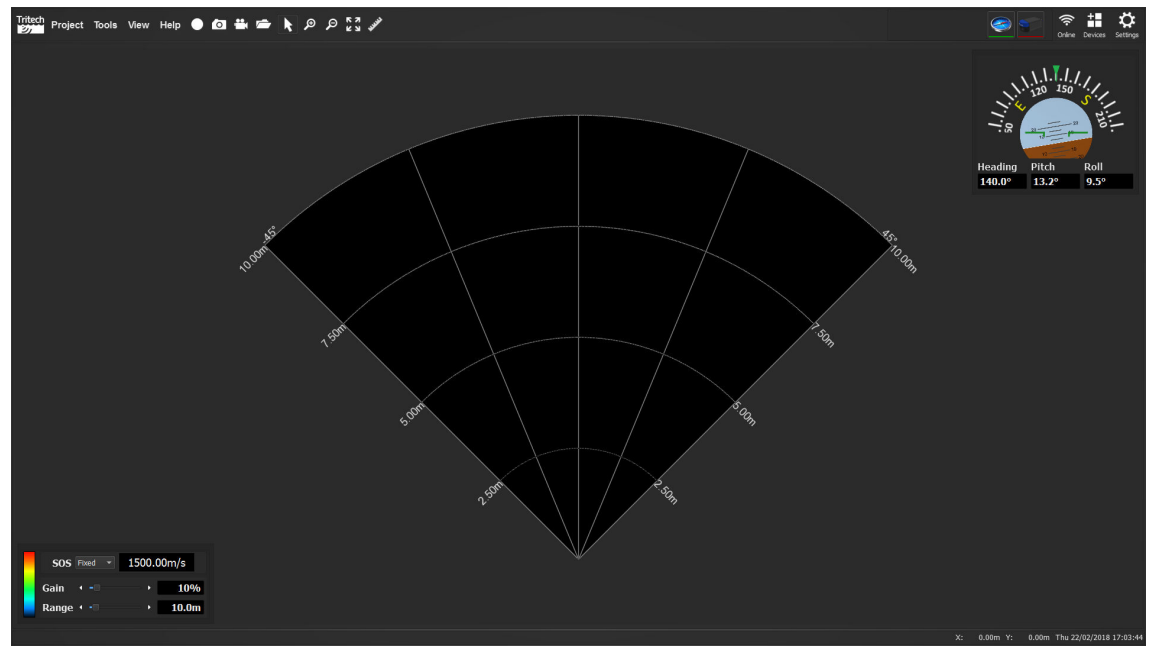

When adding a new Device, Genesis will automatically add it to the main View. Devices that can be automatically detected (Primary Devices such as Gemini Imaging sonars) will be placed alongside similar devices when first seen by Genesis; whereas secondary devices (such as Compasses, GPS etc) need to be added as an overlay to the main View.

Devices are added as an overlay onto a View by holding on the icon within the Device Bar, then drag and dropping onto the desired location on screen.

## 5.2. Changing Views

The View within Genesis is split into two main areas when adding devices:

- The corners, i.e. top right
- The vertical and horizontal edges, i.e. top and bottom

When a Device is dropped into the corner of a View it becomes an overlay of that View.

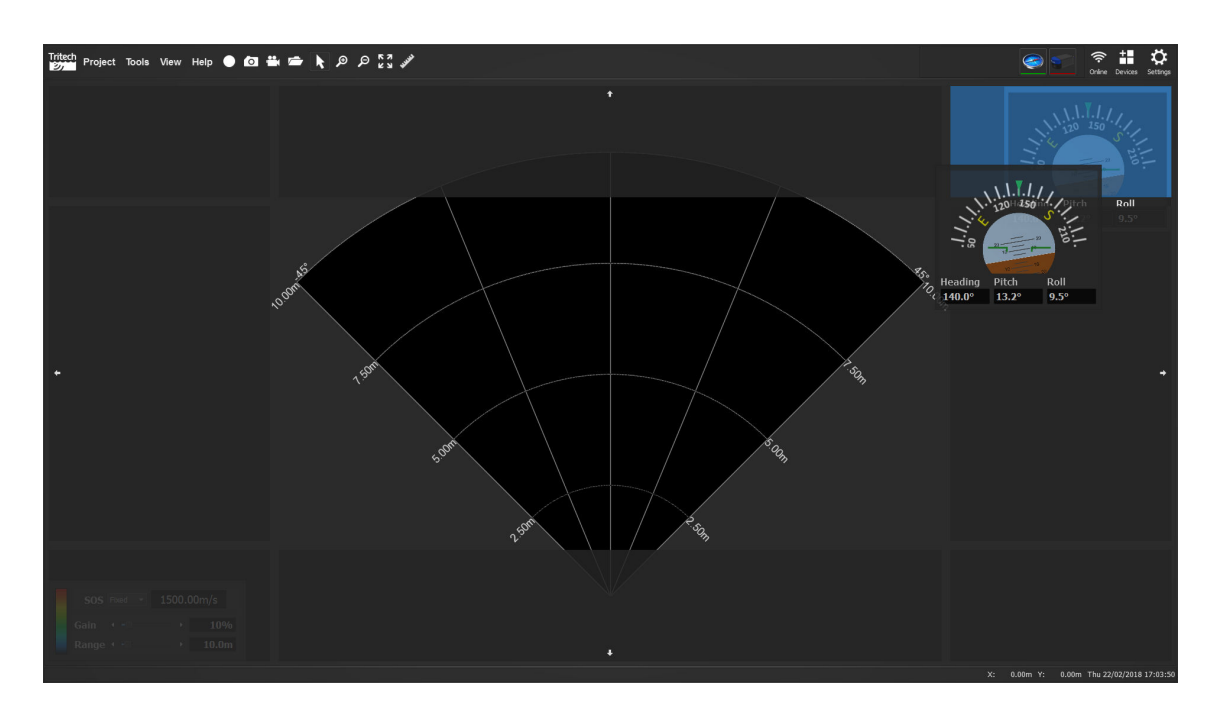

When a Device is dropped into a vertical or horizontal edge, the Device will create a new View for itself and Genesis will split the screen to display all the active Views accordingly.

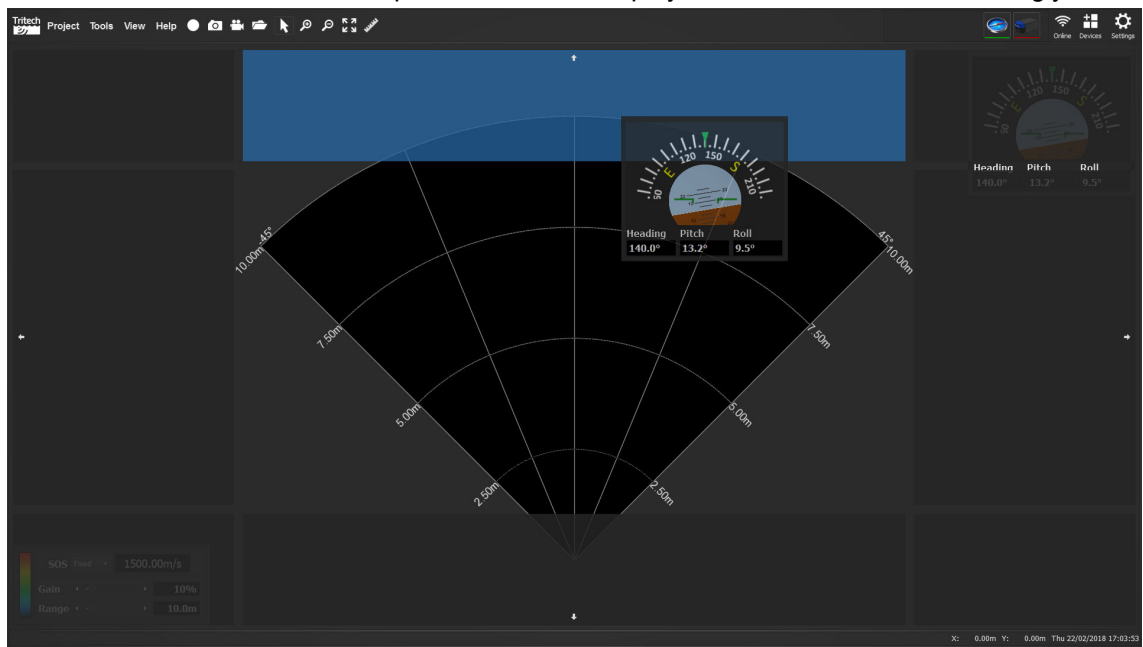

You can add multiple views from the same Device, for example to zoom into details on the aspects of the displayed data.

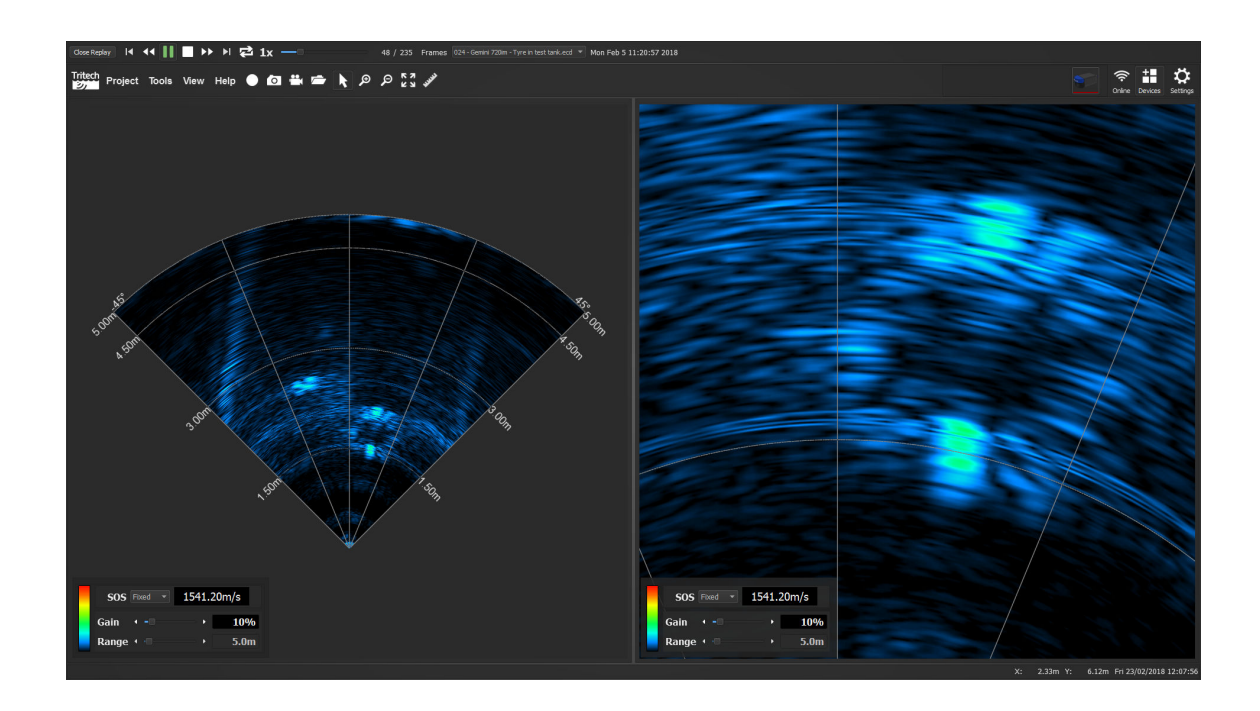

## 5.3. Removing views

Views can be removed from Genesis by On the data display from the Device then selecting *Remove View* from the pop up menu.

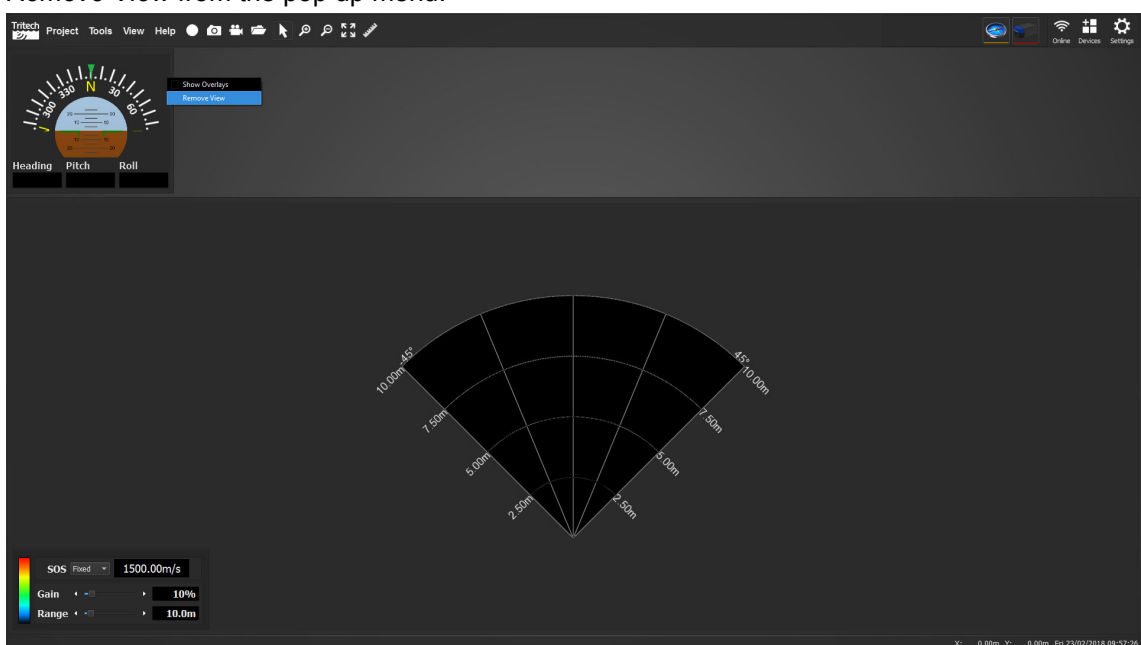

# 6. Replaying Data

When the **Open Log File** button is  $\bigcirc$ , Genesis will ask you to select a log file to replay.

Genesis can reply data recorded in the following formats:

.ECD - A file containing Multibeam imaging data, previously recorded in Genesis or the older Gemini Software

The log file will then be loaded and an additional menu will be displayed above the normal Genesis screen.

| Close Replay I4 44 🕨 📕 🕨 🕨 🔁 1x 🛛 0 / 100 Frames 075541_2MG.ecd | * Tue Aug 8 07:55:41 2017 0%                                                                                                    |
|-----------------------------------------------------------------|----------------------------------------------------------------------------------------------------|
| Tintech Project Tools View Help ● 🗗 🐝 🛥 📐 P P 🐉 🖋               |                                                                                                    |
| Close Replay                                                    | The <b>Close Replay</b> button immediately closes the file being replayed and allows Genesis to show live data again.                                                                                          |
|                                                                 | The <b>Player Controls</b> allow you to do the following:                                                                                                    |
|                                                                 | <ul> <li>Go back to the start of the log file</li> </ul>                                                                                                    |
|                                                                 | Rewind the log file                                                                                                    |
|                                                                 | <ul> <li>Play the log file at the set play back speed</li> </ul>                                                                                                    |
|                                                                 | Stop the log file                                                                                                    |
|                                                                 | Fast Forward the log file                                                                                                    |
|                                                                 | <ul> <li>Go to the end of the log file</li> </ul>                                                                                                    |
| ₽                                                               | The <b>Loop</b> button will cause Genesis to replay the file, or set of files, once it has reached the end of the data.                                                                                        |
| 1x                                                              | The <b>Playback Speed</b> of the log file can be altered<br>in order to speed up, or slow down the log file. To<br>alter the speed, the button until it shows the<br>desired speed. The available speeds are:  |
|                                                                 | <ul> <li>1x - Normal speed</li> </ul>                                                                                                    |
|                                                                 | 2x - Twice normal speed                                                                                                    |
|                                                                 | <ul> <li>4x - Four times normal speed</li> </ul>                                                                                                    |
|                                                                 | <ul> <li>8x - Eight times normal speed</li> </ul>                                                                                                    |
|                                                                 | <ul> <li>16 - Sixteen times normal speed</li> </ul>                                                                                                    |
|                                                                 | <ul> <li>¼x - Quarter normal speed</li> </ul>                                                                                                    |
|                                                                 | <ul> <li>½x- Half normal speed</li> </ul>                                                                                                    |
| 22 / 1213 Frames                                                | The <b>Playback Progress</b> slider allows you to go<br>to a specific point within the log file. It also shows<br>the total number of records held within the log file<br>and your current position within it. |

| 140516_IMG.ecd          | When loading several log files at once, the <b>File Selector</b> allows you to quickly navigate                                                                                            |
|-------------------------|----------------------------------------------------------------------------------------------------|
|                         | between them. Simply to on the drop down arrow<br>and select the desired file from the drop down<br>selection menu.                                                                        |
| Fri Feb 2 14:05:20 2018 | The time and date of the recorded data from the log file is also shown.                                                                                                    |
| 0%                      | While Genesis is loading the log file into memory,<br>a progress bar will be displayed at the far right<br>hand side of the screen. Once fully loaded, the<br>progress bar will disappear. |

# 7. Troubleshooting

## Genesis crashes as soon as a Gemini is detected

Without a Gemini connected, run Genesis then select Help - About and note the OpenGL driver version detected - it should be at least version 2.0. If this is not the case, update the graphics drivers present on the computer.

For Windows® OS: Ensure that the file system is not corrupted by launching a cmd.exe window with Administrative privileges then use the sfc / scannow command. This will analyse and correct any issues.

## My serial device isn't detected

For serial devices (such as GPS, Altimeters and Compasses) you need to use the Add Device button to allow Genesis to capture their data. Once the correct device has been added, click on the General tab within the Device Properties and select the correct COM Port and Baud rate that need to be used.

# Part II

# **Imaging Sonars**

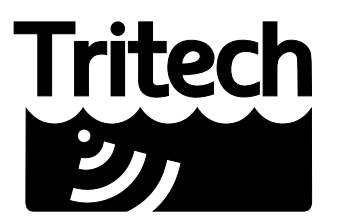

Outstanding Performance in Underwater Technology

A Moog Inc. Company

# 8. Introduction

Genesis is capable of interfacing with all Gemini Multibeam sonars, but has been specifically designed to operate with the latest edition to this product family: the Gemini 720im.

# 9. Imaging Sonar Setup

Genesis will automatically detect any Gemini units connected to your computer and will update the **Device Bar** with the available unit.

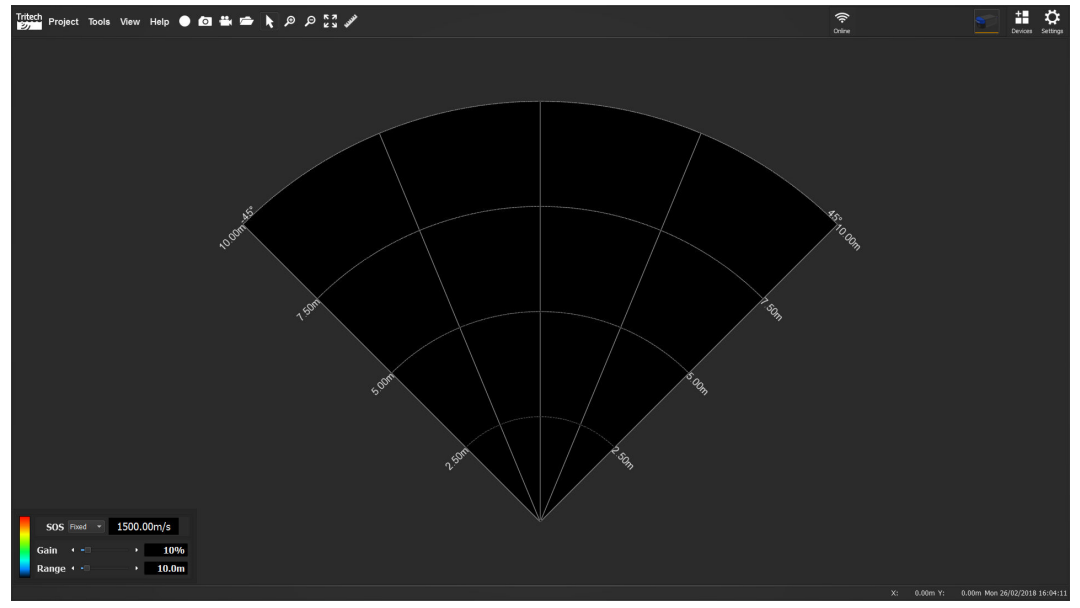

To start seeing data from the Gemini, click on the **Online** button.

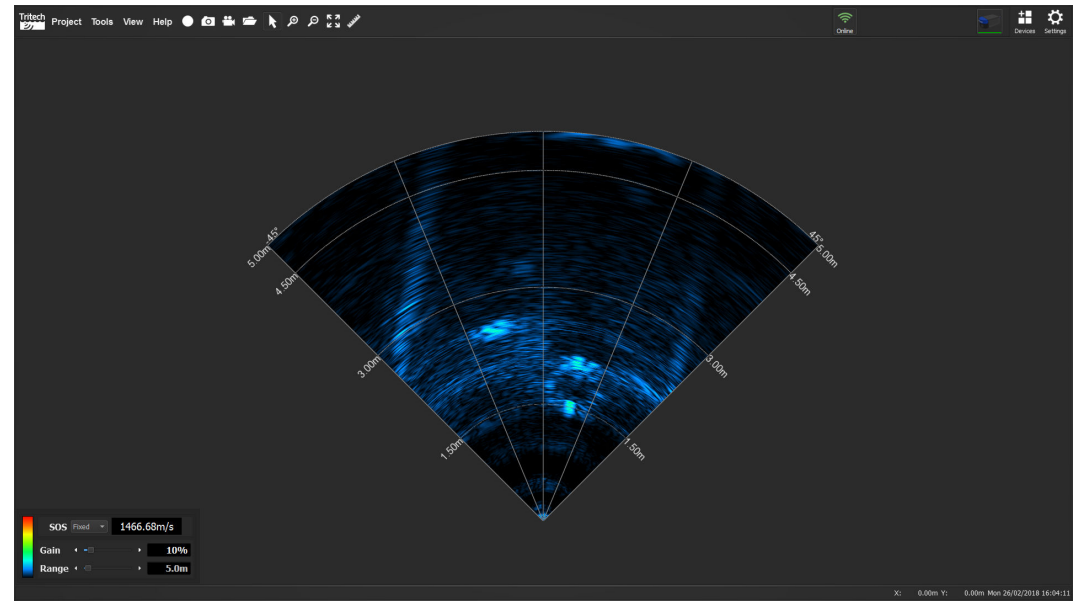

The data from the Sonar will be displayed in the main View of the Genesis screen, with the basic Sonar controls located, by default, on the lower left part of the screen.

| SOS F | Fixed 🔻 | 1500.00 | m/s           |
|-------|---------|---------|---------------|
| Gain  | • -     | - • -   | 10%           |
| Range | •       | •       | <b>10.0</b> m |

The Sonar Controls allow you to alter the operation of the Sonar in order to maximise its potential for your application.

| Control | Function                                                                                                    |
|---------|----------------------------------------------------------------------------------------------------|
| Gain    | This control effectively increases the brightness of the image.<br>By changing the gain the Sonar will amplify the incoming signal so that you<br>can better see weak signals.<br>This will also increase the effect of any noise in the system.                                                                                                    |
| Range   | This control changes how far the sonar can see.<br>By increasing the range the sonar will visualise further and be able to see<br>targets at greater distances.<br>Increasing the range will affect the update rate of the sonar. Long ranges<br>will mean slower update rates.                                                                                                    |
| SOS     | <ul> <li>This control changes the speed of sound used by the sonar to generate the onscreen imagery.</li> <li>As the Gemini 720im does not include an inbuilt sensor for this, a fixed value needs to be used.</li> <li>By using the up and down arrows you can adjust the speed of sound in set increments. You can also simply type the desired value into this section. The value can be between 1400m·s<sup>-1</sup> and 1589m·s<sup>-1</sup></li> </ul>                           |
| Colours | The Colour palette control changes the colours used to display the imagery<br>on screen.<br>Depending on the strength of the acoustic return, the data will be displayed<br>using one of the colours within the selected palette. Strong returns will tend<br>to be at the upper end of the palette, while weak returns will be at the bottom<br>end. If the data looks dark, with all the returns at the bottom end of the<br>palette, try increasing the gain to brighten the image. |

The currently available Colour palettes are:

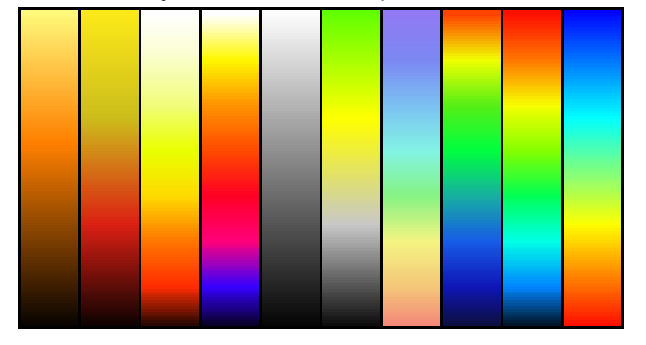

- Bronze
- Fire 1, 2 & 3
- · Grey scale
- Grey to Yellow
- Pastel
- Sonar
- Spectrum
- Survey

# **10. Imaging Sonar Controls**

When an Imaging Sonar is added to Genesis, the properties and controls can be accessed through the Devices Panel.

## 10.1. General tab

| General    | Positionin | g Sonar       | Display | Diagnostics |        |     |
|------------|------------|---------------|---------|-------------|--------|-----|
| Sonar      |            |               |         |             |        |     |
| Sonar II   | )          | 100           |         |             |        |     |
| Status     |            | Offline       |         |             |        |     |
| Firmwar    | e Version  | BF: 00.00 DA: | : 00.00 |             | Update |     |
| Connection |            |               |         |             |        |     |
| Port       |            | localhost     |         |             |        |     |
| Sonar IF   | • Address  | 0.0.0.0       |         |             | Ec     | lit |
| Subnet I   | Mask       | 0.255.255.25  | 55      |             | Ec     | lit |
| Surface    | IP Address | 0.0.0.0       |         |             |        |     |
| Line Typ   | e          | Ethernet      |         |             |        |     |
| VDSL No    | vise       | Normal        |         |             |        |     |
| Link Spe   | ed         | 0.0 Mbps      |         |             |        |     |
|            |            |               |         |             |        |     |
|            |            |               |         |             |        |     |
|            |            |               |         |             |        |     |
|            |            |               |         |             |        |     |
|            |            |               |         |             |        |     |

| Control            | Function                                                                                                    |
|--------------------|----------------------------------------------------------------------------------------------------|
| Sonar ID           | The unique ID of the unit is displayed here.                                                                                                    |
| Status             | The overall status of the unit.                                                                                                    |
| Firmware Version   | Current firmware version installed onto the unit. If a newer version of the firmware is available, the <b>Update</b> button can be used to upgrade it. This requires the unit to be <i>offline</i> |
| Port               | This defaults to <i>localhost</i> , indicating that the Sonar is linked and controlled by this computer.                                                                                           |
| Sonar IP Address   | The current IP addressed stored on the Sonar. To change, click the <b>Edit</b> button and use the onscreen buttons to alter the IP address. Sonar IP Address 192 + 168 + 2 + 201 + Ok Cancel       |
| Subnet Mask        | The current Subnet Mask address stored on the Sonar. Click the <b>Edit</b> button and use the onscreen buttons to update.                                                                          |
| Surface IP Address | The IP Address of the connecting computer.                                                                                                    |
| Line Type          | Details the link type established with the Gemini.<br>Ethernet or VDSL are the typical entries.                                                                                                    |
| VDSL Noise         | Noise compensation for VDSL links, select from either <b>Normal</b> , <b>Medium Noise</b> or <b>High Noise</b> .                                                                                   |
| Link Speed         | The established link speed to the unit. Higher values indicate a more stable link.                                                                                                    |

# 10.2. Positioning tab

| General  | Positioning | Sonar | Display | Diagnostic | s   |       |    |
|----------|-------------|-------|---------|------------|-----|-------|----|
| Position |             |       |         |            |     |       |    |
| Offset   | x O         | .00m  | ‡ Y О.( | )0m        | ‡ z | 0.00m | \$ |
|          |             |       |         |            |     |       |    |
|          |             |       |         |            |     |       |    |
|          |             |       |         |            |     |       |    |
|          |             |       |         |            |     |       |    |
|          |             |       |         |            |     |       |    |
|          |             |       |         |            |     |       |    |
|          |             |       |         |            |     |       |    |
|          |             |       |         |            |     |       |    |
|          |             |       |         |            |     |       |    |
|          |             |       |         |            |     |       |    |
|          |             |       |         |            |     |       |    |

| Control | Function                                                                                                    |
|---------|----------------------------------------------------------------------------------------------------|
| Offset  | <ul> <li>Position offsets for the Sonar for accurately positioning the onscreen data.</li> <li>X - On screen left and right positioning of the Sonar. Positive values go to screen right.</li> <li>Y - On screen up and down positioning of the Sonar. Positive values go to screen north.</li> <li>Z - Layered height of the Sonar. Positive values bring the display towards the front.</li> </ul> |

## 10.3. Sonar tab

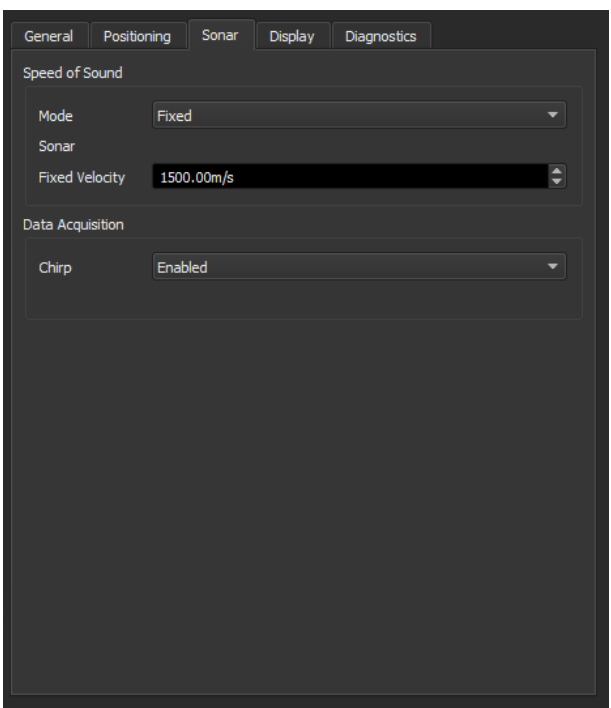

| Control              | Function                                                                                                    |
|----------------------|----------------------------------------------------------------------------------------------------|
| Mode                 | Gives you a drop down selection for choosing the source of the Speed of Sound value. For Gemini 720im units this is automatically preset to <i>Fixed</i> .  |
| Sonar Fixed Velocity | The value of the Speed of Sound to be used when a <i>Fixed</i> value is chosen.                                                                             |
| Chirp                | Overrides the automatic control of CHIRP by allowing the user<br>to disable it. Note that the CHIRP feature is only available to<br>Sonars that support it. |

## 10.4. Display tab

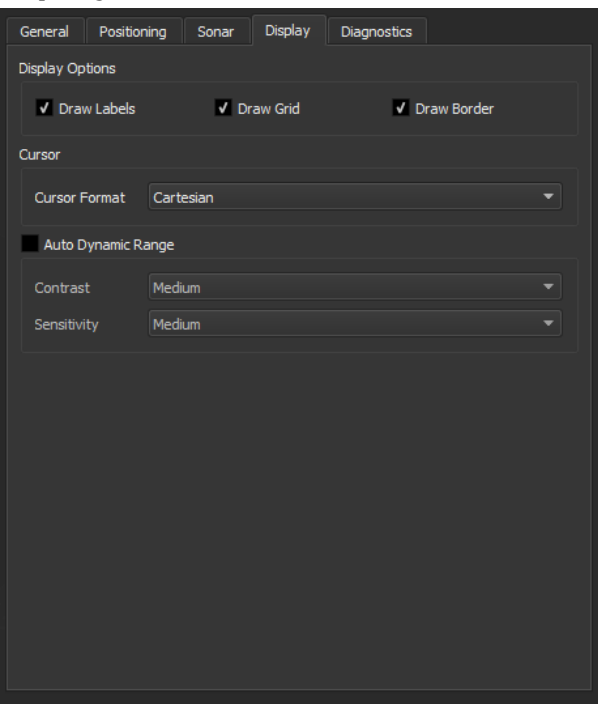

| Control            | Function                                                                                                    |
|--------------------|----------------------------------------------------------------------------------------------------|
| Draw Labels        | Enables or disables the range notation (i.e. 10.00m) on the sides of the Sonar data.                                                                                |
| Draw Grid          | Enables or disables the range and sector lines that are overlayed on the Sonar data.                                                                                |
| Draw Border        | Enables or disables the border around the Sonar data                                                                                                    |
| Cursor Format      | Choose the cursor reporting from Cartesian or Polar.                                                                                                    |
| Auto Dynamic Range | Enables or disables additional image controls to help enhance the onscreen data.                                                                                    |
| Contrast           | Adjusts the contrast between the high and low                                                                                                    |
| Sensitivity        | Controls how sensitive the <i>Auto Dynamic Range</i> algorithm is.<br>Increased sensitivity means that it will enhance the onscreen<br>imagery to a greater extend. |

## 10.5. Diagnostics tab

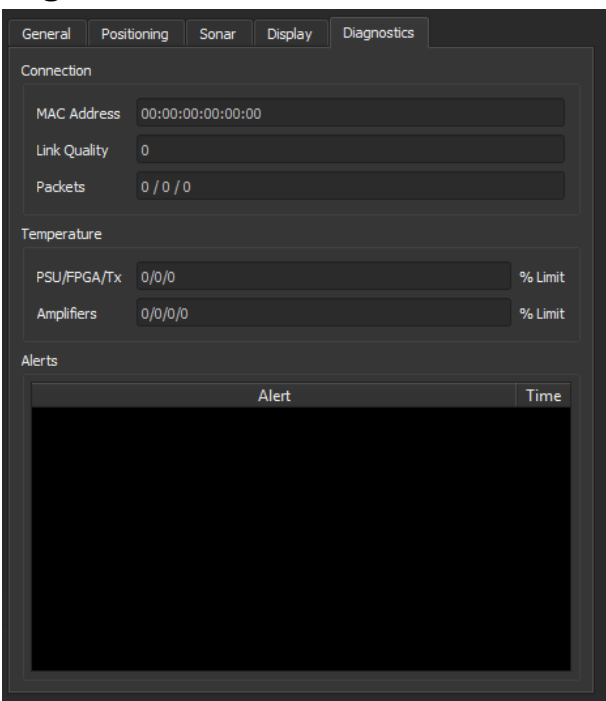

| Control      | Function                                                                                                    |  |  |  |  |
|--------------|----------------------------------------------------------------------------------------------------|--|--|--|--|
| MAC Address  | The unique MAC address for the unit.                                                                                                    |  |  |  |  |
| Link Quality | The link quality expressed as a %.                                                                                                    |  |  |  |  |
| Packets      | Displays the number of packets received / resent / lost. A nigh number of resent or lost packets can indicate issues with communicating with the unit. |  |  |  |  |
| PSU/FPGA/Tx  | Operating temperatures of the internal elements, expressed as a % of their safe working limit.                                                         |  |  |  |  |
| Amplifiers   | Operating temperatures of the internal amplifiers, expressed as a % of their safe working limit.                                                       |  |  |  |  |
| Alerts       | Any alerts that are specific to the unit will appear in this section.<br>For example, loss of communications would be noted:                           |  |  |  |  |
|              | Alert     Time       A Device has been disconnected or lost comms     13:53:35.167                                                                     |  |  |  |  |

# 11. Reconfiguring a Sonar

Sonars that utilise Ethernet communications, such as the Gemini series of Sonars, can be added to an existing infrastructure. By default, Gemini Sonars use the 192.168.2.201 IP address to communicate, so this would need to be altered in order to work with an existing network.

In order to re-configure a Sonar for an existing network, the following steps need to be undertaken:

- 1. On a local computer, ensure that its IP address is within the 192.168.2.xxx domain
- 2. Connect the Sonar and establish communications
- 3. With the sonar Offline, open the Device Panel
- 4. Click on the Sonar icon and select the **General** tab
- 5. Click on the **Edit** button and enter the new IP address
- 6. Click Ok when complete the new IP address will be transmitted to the Sonar
- 7. The Sonar will now automatically reset and start to communicate using the new IP address. This may cause Genesis to lose its connection, as the computer IP domain may not match that of the Gemini.
- 8. Change the IP address of the computer to match the IP domain of the Gemini and ensure that you can re-establish communications
- 9. The Sonar is now ready for integration into your existing network

In addition to the IP address, the Subnet Mask can also be altered. This is the setting that ensures the Sonar is only visible to computers within the same domain, so it is recommended that it be left as 255.255.255.0.

# Part III

# **Video Inputs**

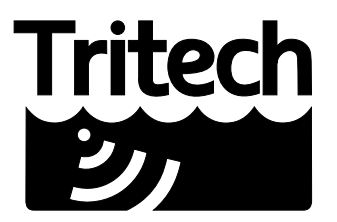

Outstanding Performance in Underwater Technology

A Moog Inc. Company

# **12. Introduction**

Genesis is capable of displaying and recording incoming video from externally attached devices.

External video is generally provided through the use of capture devices, such as USB devices, that interfaces with the computer. Genesis loads the provided drivers for these adaptors and allows the user to control the video input from within its own user interface.

# 13. Video Setup

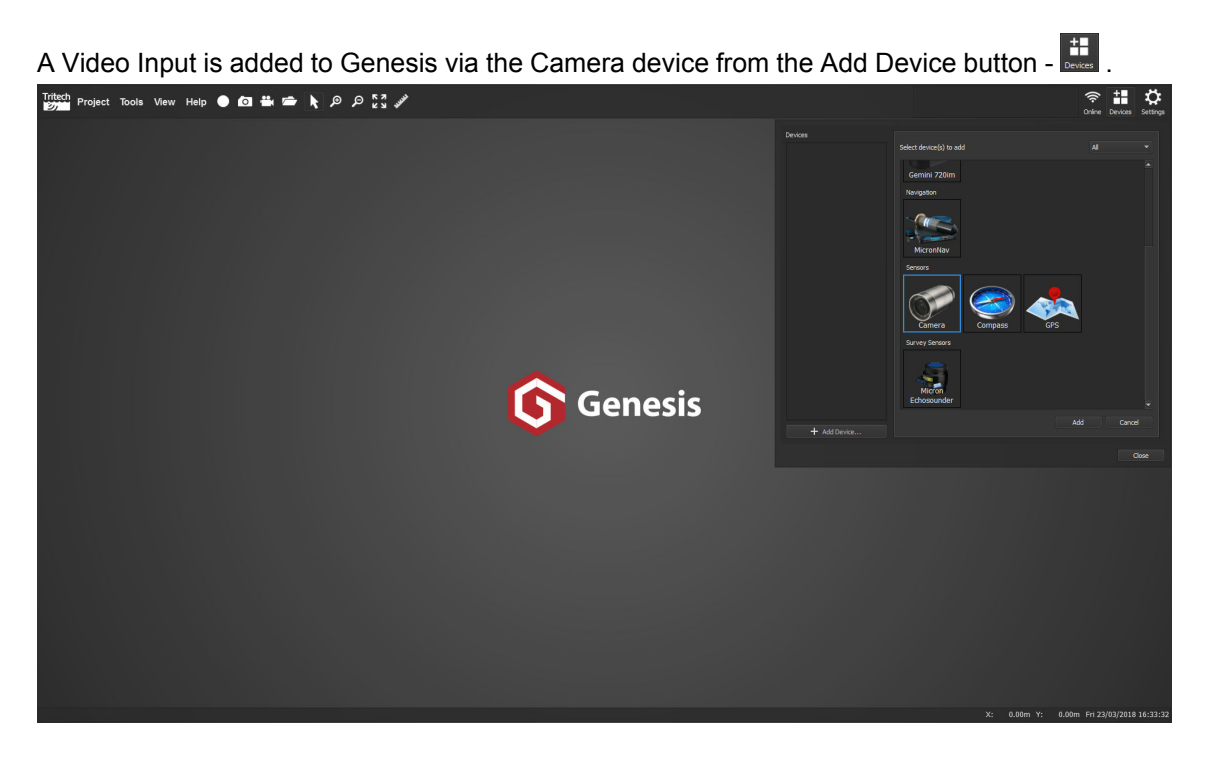

When successfully added, Genesis will automatically scan the computer to detect all capture devices that have been correctly installed.

Should it find multiple devices, a drop down selection box will become visible next to the Video Input section of the Device Panel.

| Devices      | Video Input         | Integrated Webcam                  |          |
|--------------|---------------------|------------------------------------|----------|
| Camera - 2   | Processor Amplifier | Dazzle DVC100 Video                |          |
|              |                     |                                    | Auto     |
|              |                     |                                    |          |
|              |                     |                                    |          |
|              |                     |                                    |          |
|              |                     |                                    |          |
|              |                     |                                    |          |
|              |                     |                                    |          |
|              |                     |                                    |          |
|              |                     |                                    |          |
|              | Backlight Comp.     |                                    |          |
|              |                     | PowerLine Frequency (Anti Flicker) |          |
|              |                     |                                    | Defaults |
|              |                     |                                    |          |
|              |                     |                                    |          |
|              |                     |                                    |          |
|              |                     |                                    |          |
| + Add Device |                     |                                    |          |
|              |                     |                                    | Close    |
|              |                     |                                    | Close    |

Once a valid selection has been made, Genesis will automatically start to display the incoming video from the capture device within the main View. Additional tabs may also be displayed for extra setup depending on the specific capture device attached to the computer. As these controls will vary from device to device, it is recommended that you seek information from the device manufacturer to see what options will be available as well as their specific function. The following images show an example of an Intergal WebCam and an external USB capture device.

| Devices      | Video Input                                               | Integrated Webcam 🔹               | Devices      | Video Input       | Dazzle DVC 100 Video 💌                                              |
|--------------|-----------------------------------------------------------|-----------------------------------|--------------|-------------------|---------------------------------------------------------------------|
| Camera - 2   | Processor Amplifier                                       | Camera Control                    | Camera - 2   | Video Decoder     | Processor Amplifier Video Image                                     |
|              |                                                           |                                   |              | Vic<br>Sig<br>Lin | Jeo PAL <u>B</u><br>ynd Detected: 0<br>wes Detected: 0<br>WCR Input |
|              | White Balance<br>Gain<br>Backlight Comp.<br>Colour Enable | PowerLine Frequency (Anti Filder) |              |                   |                                                                     |
| + Add Device |                                                           | Cose                              | + Add Device |                   | Ose                                                                 |

Example camera properties for a Webcam

Example camera properties for a USB capture device

At this point Genesis will be able to display and record the incoming Video. Should adjustments be needed to the video, the Processor Amplifier tab and Video Image tab can be used.

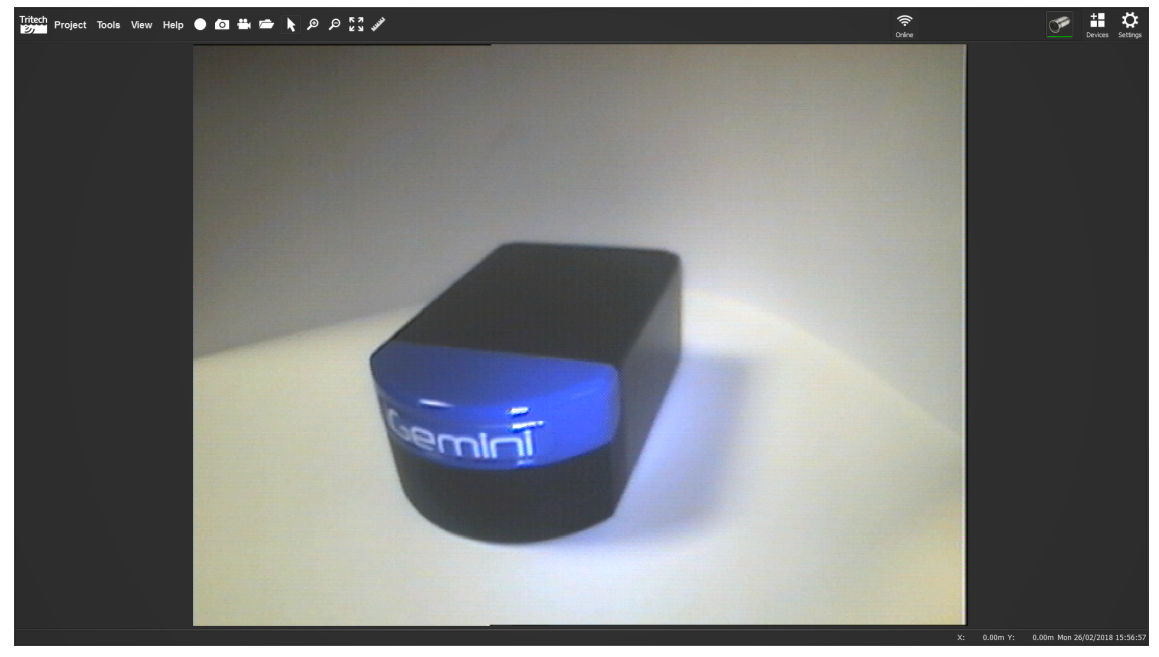

# 14. Video Controls

Depending on the capture device being used, Genesis is able to alter basic properties of the video being displayed and recorded in order to help you enhance features the imagery on screen.

## 14.1. Processor Amplifier tab

| Video Input     | Dazzle DVC 100 Video               |          |     |
|-----------------|------------------------------------|----------|-----|
| Video Decoder   | Processor Amplifier Video Image    |          |     |
|                 |                                    | AL       | uto |
| Brightness      |                                    | 151      |     |
| Contrast        |                                    | 32       |     |
| Hue             | 0                                  | 64       |     |
| Saturation      |                                    | 32       |     |
| Sharpness       | <u> </u>                           | 2        |     |
| Gamma           |                                    |          |     |
| White Balance   |                                    |          |     |
| Gain            |                                    |          |     |
| Backlight Comp. |                                    |          |     |
| Colour Enable   | PowerLine Frequency (Anti Flicker) |          |     |
|                 |                                    | Defaults |     |
|                 |                                    |          |     |
|                 |                                    |          |     |
|                 |                                    |          |     |
|                 |                                    |          |     |
|                 |                                    |          |     |

| Control                | Function                                                                                                    |  |
|------------------------|----------------------------------------------------------------------------------------------------|--|
| Brightness             | Increases the overall brightness of the image. Too high a level will cause the image to saturate.                                                            |  |
| Contrast               | Adjusts the contrast (difference between dark and light areas) of the image.                                                                                 |  |
| Hue                    | Alters the colour shading of the video image.                                                                                                    |  |
| Saturation             | Alters the intensity of the colours within the video image.                                                                                                  |  |
| Sharpness              | Alters the edge contrast of the video image.                                                                                                    |  |
| Gamma                  | Correction of the luminance or tristimulus values within the video image.                                                                                    |  |
| White Balance          | Alters the colour balance of the video image.                                                                                                    |  |
| Gain                   | Directly adjusts the sensitivity of the capture device to compensate for low light environments.                                                             |  |
| Backlight Comp.        | Typically for direct digital camera feeds; controls the amount of compensation so that high and low exposure areas of the video image are displayed equally. |  |
| Colour Enable          | Switches the video image between colour and grayscale.                                                                                                    |  |
| PowerLine<br>Frequency | Compensation for any line flicker caused by power noise.                                                                                                    |  |

## 14.2. Video Image tab

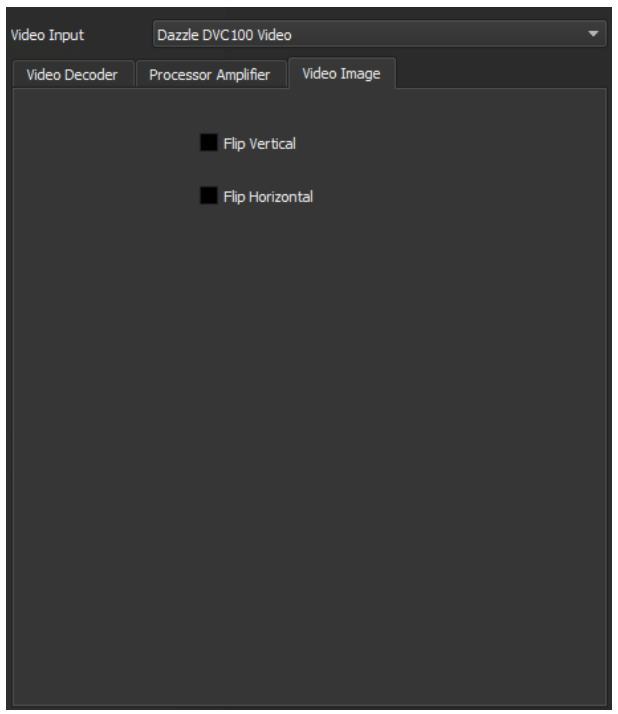

| Control         | Function                                                             |
|-----------------|----------------------------------------------------------------------|
| Flip Vertical   | Flips the video image along the vertical axis, i.e. upside down.     |
| Flip Horizontal | Flips the video image along the horizontal axis, i.e. left to right. |

## 14.3. Camera Control tab

| Video Input         | Integrated Webcam |
|---------------------|-------------------|
| Processor Amplifier | Camera Control    |
|                     | Auto              |
| Zoom                |                   |
| Focus               |                   |
| Exposure            |                   |
| Aperture (Iris)     |                   |
| Pan                 |                   |
|                     |                   |
| Roll                |                   |
| 🗸 Low Light Comp    | ensation          |
|                     | Defaults          |
|                     |                   |
|                     |                   |
|                     |                   |
|                     |                   |
|                     |                   |
|                     |                   |
|                     |                   |

| Control                   | Function                                                                        |  |
|---------------------------|---------------------------------------------------------------------------------|--|
| Zoom                      | Zooms the video image.                                                          |  |
| Focus                     | Alters the focus of the video image.                                            |  |
| Exposure                  | Alters the exposure levels of the video image.                                  |  |
| Aperture (Iris)           | Effectively adjusts the amount of light and therefore brightness, of the image. |  |
| Pan                       | Adjusts the pan of the attached capture device.                                 |  |
| Tilt                      | Adjusts the tilt of the attached capture device.                                |  |
| Roll                      | Adjusts the roll of the attached capture device.                                |  |
| Low Light<br>Compensation | Toggles low light compensation for the video image.                             |  |

# 15. Adding Video to Views

A video source can be added to an existing View via the Device Panel.

- 1. Open the Device Panel and add a new Camera device
- 2. Genesis will automatically add the Camera View to the bottom right of the screen
- 3.

To adjust the position of the Camera View, hold on the corner of the view and drag to the desired position (see Section 5.2, "Changing Views " for more details)

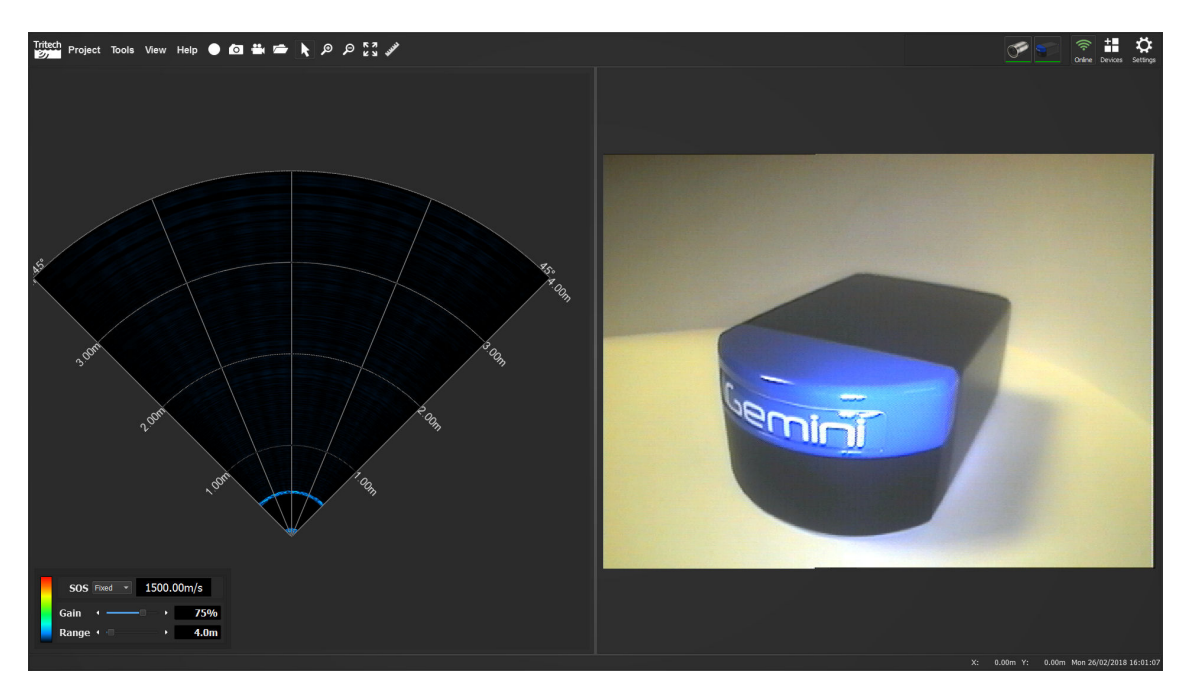

# Appendix A. Help & Support

First please read this manual thoroughly (particularly the Troubleshooting section, if present). If a warranty is applicable, further details can be found in the Warranty Statement, 0080-STF-00139, available upon request.

Tritech International Ltd can be contacted as follows:

|            | Mail      | <i>Tritech International Ltd</i><br>Peregrine Road<br>Westhill Business Park<br>Westhill, Aberdeenshire<br>AB32 6JL, UK |
|------------|-----------|----------------------------------------------------------------------------------------------------|
|            | Telephone | ++44(0)1224 744 111                                                                                                    |
|            | Fax       | ++44(0)1224 741 771                                                                                                    |
| @          | Email     | support@tritech.co.uk                                                                                                   |
| $\bigcirc$ | Website   | www.tritech.co.uk                                                                                                    |

Prior to contacting *Tritech International Ltd* please ensure that the following is available:

- 1. The Serial Numbers of the product and any *Tritech International Ltd* equipment connected directly or indirectly to it
- 2. Software or firmware revision numbers
- 3. A clear fault description
- 4. Details of any remedial action implemented

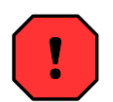

## Contamination

If the product has been used in a contaminated or hazardous environment you *must* de-contaminate the product and report any hazards *prior* to returning the unit for repair. *Under no circumstances should a product be returned that is contaminated with radioactive material.* 

The name of the organisation which purchased the system is held on record at *Tritech International Ltd* and details of new software or hardware packages will be announced at regular intervals. This manual may not detail every aspect of operation and for the latest revision of the manual please refer to <u>www.tritech.co.uk</u>

*Tritech International Ltd* can only undertake to provide software support of systems loaded with the software in accordance with the instructions given in this manual. It is the customer's responsibility to ensure the compatibility of any other package they choose to use.

# Glossary

| Ethernet             | A family of computer networking technologies for local area networks (LANs).                                                                                                    |
|----------------------|----------------------------------------------------------------------------------------------------|
| GB                   | Gigabyte = 1000MB                                                                                                    |
| Gemini               | Unless specified this can refer to any of the multibeam sonars in the Gemini range by <i>Tritech International Ltd</i> , from the market leading 720is to the world's smallest multibeam - the 720im. |
| MB                   | Megabyte = 1000kB                                                                                                    |
| Mbit·s <sup>.1</sup> | Megabit per second - data transfer rate equal to 1000 kilobits per second.                                                                                                    |
| Multibeam            | A sonar which forms multiple "beams" of sound so it can update in real time and does not have to perform a full scan like a traditional sonar.                                                        |
| RAM                  | Random Access Memory                                                                                                    |